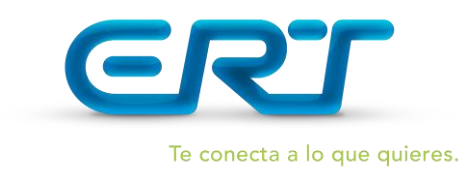

**MECANISMOS DE FILTRADO QUE PUEDAN SER INSTALADOS EN LOS EQUIPOS DE LOS USUARIOS** Decreto 1078 de 2015 Artículo 2.2.10.3.1, numeral 4

- 1. A continuación se describe el procedimiento que se puede implementar para evitar el acceso a
  - URLs con contenido de pornografía Infantil utilizando el navegador Internet explorer.

Filtro de contenidos utilizando el Navegador instalado en el computador del usuario:

## > Herramientas / opciones de Internet / Contenido

Acceder desde la barra de herramientas al menú de contenido; se muestra el acceso desde Internet Explorer.

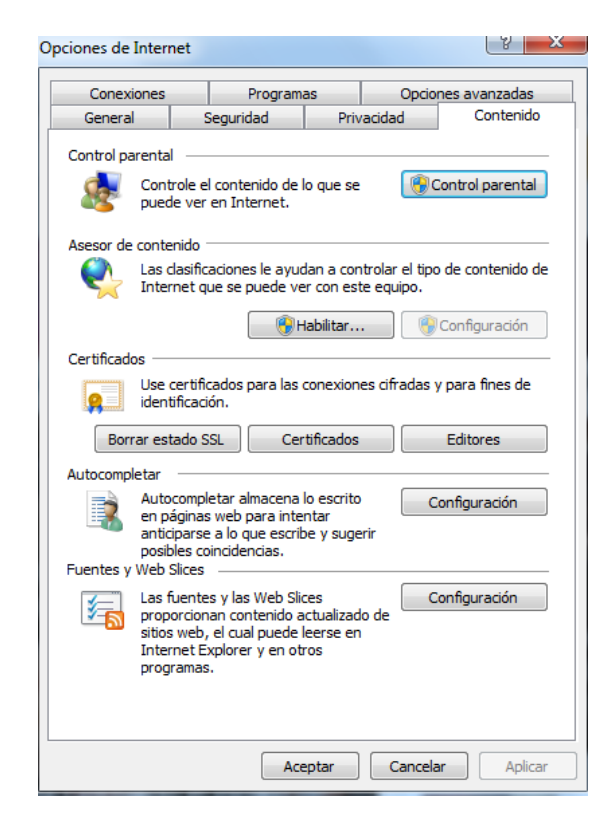

MENU "Contenido", seleccionar "Configuración", apareciendo la siguiente pantalla (Explorer V.6)

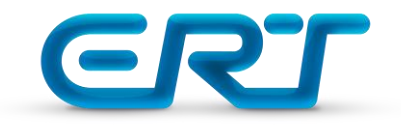

Esta ventana muestra las diferentes categorías que pueden ser bloqueadas, de acuerdo a los filtros que estén instalados.

| Safi                   | eSurfRa<br>AgeRar<br>DrugUs<br>Gamblin<br>General | ting Serv<br>Ige<br>e<br>g<br>Informati | ice<br>on             |                       |                  |             | *         |     |
|------------------------|---------------------------------------------------|-----------------------------------------|-----------------------|-----------------------|------------------|-------------|-----------|-----|
| e<br>el <u>s</u> te el | control (                                         | exual Thi<br>deslizanti                 | emes<br>e para es     | pecificar             | qué puede        | en ver k    | os usuari | os: |
| •                      |                                                   | •                                       |                       |                       | •                | ĊL.         |           | 1   |
| r.                     |                                                   |                                         | 0.M                   | ,<br>Limited          | ,<br>I to Adults |             | 2         | '   |
| escri                  | pción                                             |                                         |                       |                       |                  |             |           |     |
| ara ve<br>stema        | er la pági<br>a de clasi                          | na de Ini<br>ficación,                  | ernet rel<br>haga cli | ativa a e<br>c en Más | ste              | <u>M</u> ás | informac  | ión |

## MENU "Sitios aprobados":

En este menú se especifica los sitios WEB a los cuales se restringirá o no el acceso.

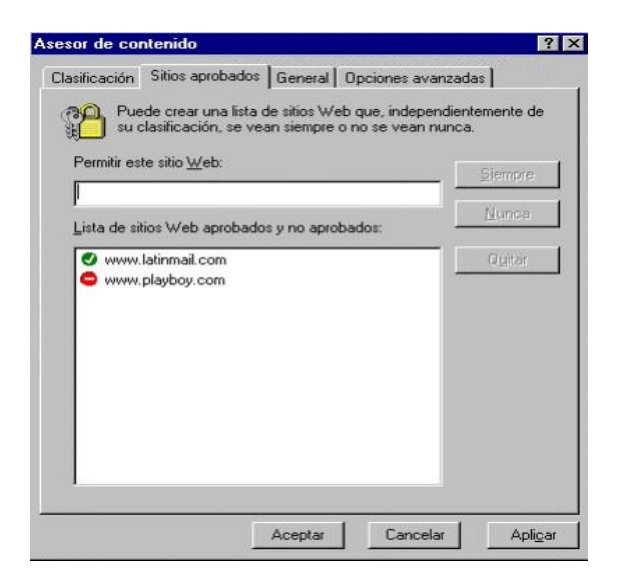

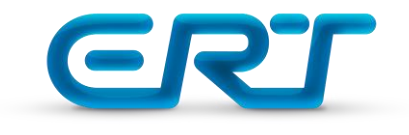

> MENU "General":

| Opciones de u                    | isuario                                                                                                    |                                                                                                    |
|----------------------------------|----------------------------------------------------------------------------------------------------|----------------------------------------------------------------------------------------------------|
| <u>El supervis</u>               | sor pueden ver sitios sin ci                                                                                                    | traseña para permitir que los                                                                                                    |
| usuarios p                       | uedan ver el contenido re:                                                                                                    | stringido                                                                                                    |
| Jontrasena de                    | supervisor                                                                                                    | asunda asunhisu la                                                                                                    |
| Can Config<br>desac<br>camb      | ntrasena de supervisor le j<br>juración de Asesor de con<br>tivarlo. Haga clic en Camb<br>ar la contraseña de super                                                                                                    | tenido, así como activarlo o<br>viar contraseña si desea<br>visor.                                                                                                    |
| Là cô<br>config<br>desac<br>camb | ntrasena de supervisor le j<br>juración de Asesor de con<br>tivarlo. Haga clic en Camb<br>ar la contraseña de super<br>lasificación                                                                                       | ermido, así como activarlo o<br>xiar contraseña si desea<br>visor.                                                                                                    |
| Sistemas de cl                   | ntrasena de supervisor le p<br>uración de Asesor de con<br>tivarlo. Haga clic en Camb<br>ar la contraseña de super<br>asificación<br>istemas de clasificación qu<br>as compañías u organiza<br>asificación para ver o mod | erinido, así como activarlo o<br>xiar contraseña si desea<br>visor.<br>Crear contraseña<br>e está utilizando proceden<br>ciones. Haga clic en Sistemas<br>ficar la lista. |

- Opciones de usuario: Habilitación o no de sitios que estén sin clasificación (sitios no especificados en la lista de "sitios aprobados").
- ✓ Habilitar una contraseña para que el administrador del equipo tenga acceso a contenido restringido.
- ✓ **Contraseña de Supervisor:** Contraseña provista por el Administrador
- Sistemas de Clasificación: Buscar sistema de clasificación: En este Menú se suministra un listado de los sitios de Internet en donde se pueden descargar diferentes de contenido, contenidos en un archivo .rat

Sistemas de clasificación: agrega y/o elimina una categoría de un proveedor específico. Especifica filtros cargados.

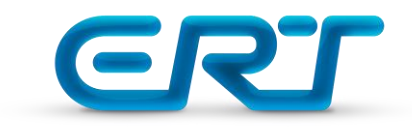

| istemas de clasificación:                                                                                                    | Aceptar              |
|----------------------------------------------------------------------------------------------------|----------------------|
| SafeSurf Rating Service                                                                                                    | Agregar              |
|                                                                                                    | Quitar               |
|                                                                                                    | Cancelar             |
| lota: los sistemas de clasificación marcados con un<br>sterisco (°) no son válidos o no pudieron encontrars<br>laga clic en Aceptar para quitantos de su configura<br>si lo desea puede volver a agregarlos en otro mome | se,<br>sión,<br>nto, |

Se publican diferentes sistemas de clasificación que pueden cargar:, Rsaci, VWP1.0, weburbia,icra, SafeSurf.

| <u>B</u> uscaren: 🔂 Syste | m                             | - 🗈 💆 😁         |         |
|---------------------------|-------------------------------|-----------------|---------|
| ActiveScan                | 🚞 MSN Messenger 5             | i.0.0543 🛋 icra |         |
| Color                     | 🧰 mui                         | 🛤 Rsaci         |         |
| dcom98                    | 🛄 sfp                         | SafeSurf        |         |
| DirectX                   | Shellext                      | WVP1.0          |         |
| 📄 losubsys                | Viewers                       | 💌 weburbia      |         |
| Macromed                  | Cmm32                         |                 |         |
| •[                        |                               |                 |         |
| Iombre de archivo:        |                               |                 | Abrir   |
| (ipo de archivos: Arc     | hivos de clasificación (*.RAT | · · ·           | ancelar |

MENU "Opciones Avanzadas"

| sor de contenido                                                |                                                                       |                                             | ?                                   |
|-----------------------------------------------------------------|-----------------------------------------------------------------------|---------------------------------------------|-------------------------------------|
| lasificación   Sitios a                                         | probados   General                                                    | Opciones av                                 | vanzadas                            |
| Dicina de clasifica                                             | ición                                                                 |                                             |                                     |
| Algunos sistemas p<br>de una oficina de o<br>reduzca la velocid | oueden obtener clasi<br>clasificación especia<br>ad de acceso a Inter | ficaciones de l<br>I. Es posible qu<br>net. | nternet a través<br>Je este sistema |
| Oficina de clasifica                                            | ición:                                                                |                                             |                                     |
| (Ninguno)                                                       |                                                                       | •                                           | 1                                   |
| Para ajustar el orde<br>instaladas, utilice la                  | en en que se evalua<br>as flechas de abajo.                           | rán las reglas                              |                                     |
|                                                                 |                                                                       |                                             | Importar                            |
|                                                                 |                                                                       |                                             | Quitar                              |
|                                                                 |                                                                       |                                             | 4 4                                 |
| 1                                                               |                                                                       |                                             |                                     |
|                                                                 |                                                                       |                                             | 1                                   |
|                                                                 | Annahar                                                               | Course                                      | dan dia Marina                      |

Tel:(572) 620-2020 | <u>info@ert.net.co</u> Av. 2BN No. 23N-47, Edificio Estación del Ferrocarril <u>www.ert.com.co</u> Piso 2, Cali - Colombia

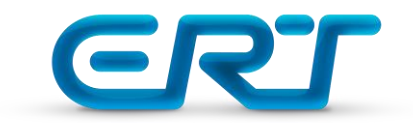

Oficina de clasificación: Proporciona la elección de adherirse a un sitio de clasificación de contenidos de la Internet. El inconveniente es que no todas las páginas manejan estándar de etiquetamiento, lo cual se traduce en una limitación de contenido y acceso.

Utilizando Versiones anteriores a Explorer V.6.

 MENU "Contenido", seleccionar "Habilitar", apareciendo la siguiente pantalla (Explorer con versiones anteriores a la V.6)

| Opciones de Internet                                                                                                    | Asesor de contenido                                                                                                    |
|----------------------------------------------------------------------------------------------------|----------------------------------------------------------------------------------------------------|
| Conexiones         Programas         Opciones avanzadas           General         Seguridad         Privacidad         Contenido            | Clasificación Sitios aprobados General Opciones avanzadas                                                                                                    |
| Control parental Control parental Control parental Control parental puede ver en Internet.                                                  | Seleccione una categoría para ver los niveles de clasificación:                                                                                               |
| Asesor de contenido                                                                                                    | Contenido generado por usuarios<br>Contenido que crea miedo, intimidación, etc.<br>Contenido que pone un mal ejemplo para niños                               |
| Rertificados                                                                                                    | Desnudez     Desnudez     Incitación o representación de discriminación o daño     Ajuste el control deslizante para específicar qué pueden ver los usuarios: |
| Use certificados para las conexiones cifradas y para fines de<br>identificación.<br>Borrar estado SSL Certificados Editores                 |                                                                                                    |
| Autocompletar Autocompletar almacena lo escrito<br>en páginas web para intentar<br>anticiparse a lo que escribe y sugerir                   | Ninguno<br>Descripción                                                                                                    |
| Fuentes y Web Slices Las fuentes y las Web Slices Configuración proporcionan contenido actualizado de citica web al curlo arcia la conce no | sin contenido generado por usuanos, como saiones de chat y grupos<br>de discusión en cualquier contexto.                                                      |
| Internet Explorer y en otros<br>programas.                                                                                                  | Para ver la página de Internet de este sistema<br>de clasificación, haga clic en Más información. Más información                                             |
| Aceptar Cancelar Aplicar                                                                                                    | Aceptar Cancelar Aplicar                                                                                                    |

Esta ventana muestra las diferentes categorías que pueden ser bloqueadas, de acuerdo a los filtros que estén instalados, y se continúa con el procedimiento igual al de la V.6.

## 2. A continuación se describe el procedimiento que se puede implementar para evitar elacceso a URLs con contenido de pornografía Infantil utilizando el navegador Google Crome.

Menú de opciones del navegador que te aparece en la parte superior derecha de la pantalla con el símbolo de tres rayas horizontales.

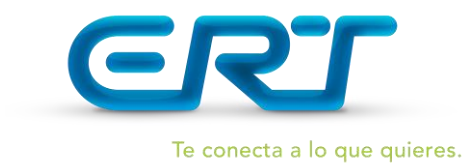

Marcar sobre "**Configuración**", tal y como te mostramos en la imagen adjunta.

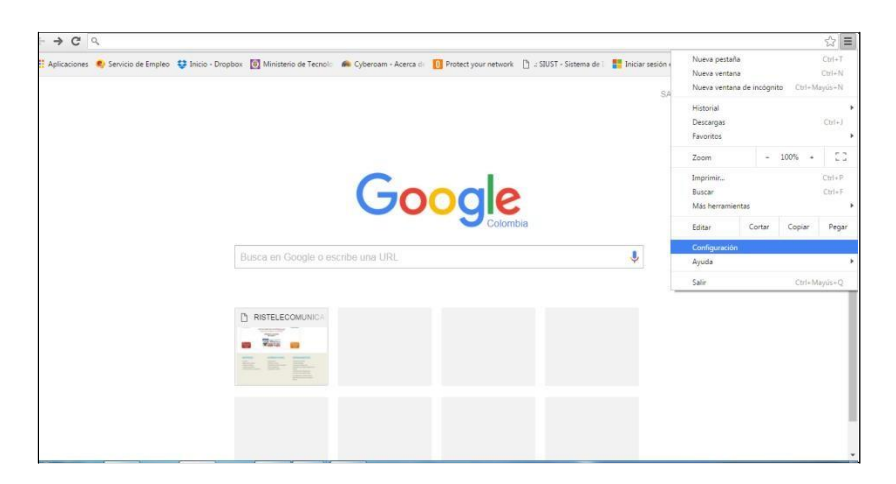

> Desplazarse al Menú MOSTRAR OPCIONES AVANZADAS.

| € ⇒ C ]}                                         | hrome//settings                                                                                                    | 요. Configuración de contenido × |
|--------------------------------------------------|----------------------------------------------------------------------------------------------------|---------------------------------|
| Chone<br>Hazal<br>Izerane<br>Cofyazie<br>Izerane | Cardiguación       Euror minicipación <ul> <li>Reconsidera cardina de segues Cardinar segues</li> </ul> <ul> <li>Reconsidera cardinar de segues Cardinar segues</li> <li>Reconsidera de segues reconsidera de segues reconsiderador de segues reconsiderador de seg</li></ul> | Cookies                         |

> Desplazarse al Menú Privacidad / Configuración de contenido. Hacer Click

A continuación te volverá a aparecer un menú con diferentes opciones a configurar, para lograr bloquear webs tendremos que acceder al apartado de "**Imágenes**" y de "**Javascript**" y marcar la opción de "**Administrar excepciones**".

Saldrá una nueva ventana en la que podrás poner el enlace de la web que quieres bloquear. Una vez completado tendrás que seleccionar en "Acción > Bloquear" para poder restringir el acceso a

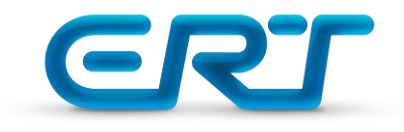

imágenes y al java de esa web en cuestión. Luego click en "Listo" y ya estará hecho.

| Excepciones de JavaScript |                         | × | ſ  | Excepciones de imágenes           | ×                            |
|---------------------------|-------------------------|---|----|-----------------------------------|------------------------------|
| URL de dominio            | Comportamiento Permitir |   | 40 | URL de dominio<br>[*.]ejemplo.com | Comportamiento<br>Permitir 💌 |
|                           |                         |   | e  |                                   |                              |
|                           |                         |   | A. |                                   |                              |
| Más información           | Listo                   |   |    | Más información                   | Listo                        |

Además, en las siguientes direcciones encontrarán mecanismos de filtrado que puedan ser instalados en sus equipos con el objeto de cumplir con la legislación vigente del tema contenido en el presente documento.

http://www.access-control-software.com/support/home-version.htm http://www.netnanny.com/support/index.html http://planetweb.com/ProductsServices/SpectraWorks.aspx http://www1.k9webprotection.com/index.php http://www.opendns.com/ http://dansguardian.org/ http://dansguardian.org/ http://www.qustodio.com/ http://www.n2h2.com/products/bess\_home.php http://www.netnanny.com/support/index.html http://view.planetweb.com/cust/ss\_lvl1.html